## **Running Reports Job Aid**

## https://ufledu.sendproenterprise.com

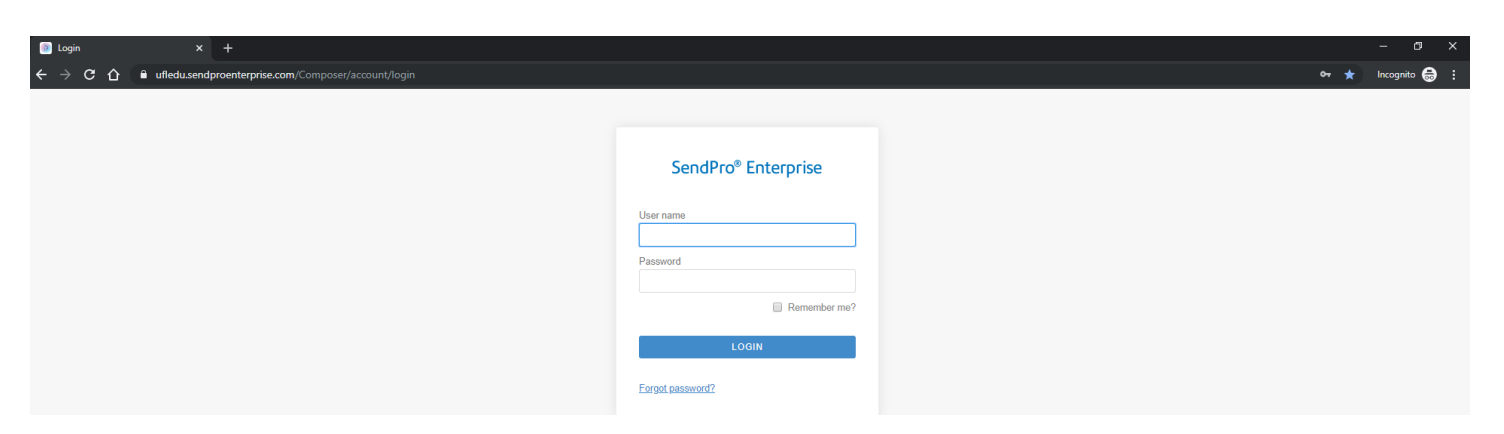

- 1) Enter your User ID and Password
- 2) The View App screen opens.
- **3)** Click on the My Apps button.

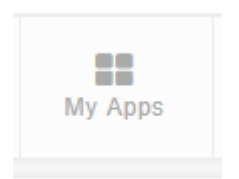

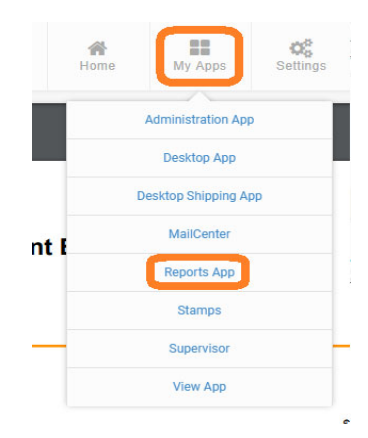

## **Running Reports**

To Print Carrier or Accounting Reports you will need to open the Reports App.

1) To open the Reports App, Select the My Apps button, Select Reports App.

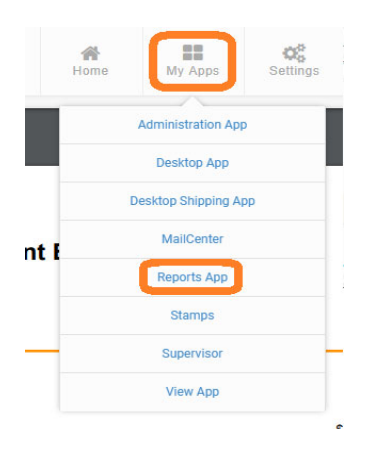

- 2) The Reports App opens with the PB Shipping API USPS Reports showing in the window.
- **3)** Select the Dropdown to choose a different type of report. There are reports for Accounting and Carriers. You are not using the Meters Report.

| PB Shipping API - USPS | PB Shipping API - USPS |
|------------------------|------------------------|
| Account Balance Report | PB Shipping API - USPS |
| Account                | Carriers               |
| Select an account      | Meters                 |

 Select the <u>Report</u> you want, Select the <u>Type of Report</u>, Such as Carrier Activity, Carrier Performance Analysis Detail, ect.

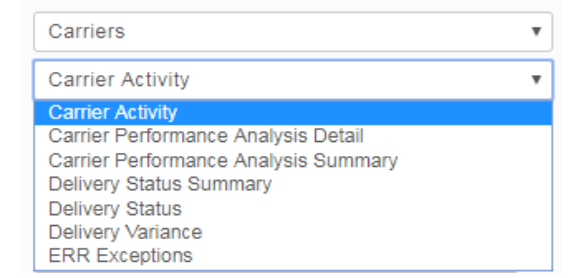

5) Complete the other criteria needed for the report and Select Run.

| Carriers         |   |
|------------------|---|
| Carrier Activity | ٣ |
| Start Date       |   |
| 06/01/2018       |   |
| End Date         |   |
| 06/15/2018       |   |
| Location         |   |
| All locations    | Q |
| User             |   |
| All users        | Q |

| PB Shipping API - USPS           | • |
|----------------------------------|---|
| All Transactions - Detail Report | • |
| itart Date<br>06/01/2018         |   |
| ind Date<br>06/08/2018           |   |
| ccount<br>55403272               | ٩ |
| Shipper ID<br>2660792227         | Q |
|                                  |   |